# Indicateur universel avec 2 entrées analogiques

Process / Cellule de charge Affichage LED, 4 digits Format DIN 48 x 96 mm

# **PA450**

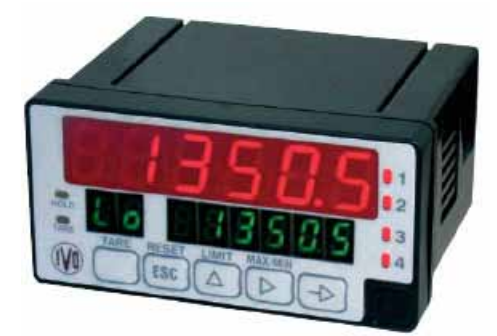

PA450

# Caractóristiques techniques

| our dotto holiquoo toominquoo                                                                                                    |                    |
|----------------------------------------------------------------------------------------------------|--------------------|
| <ul> <li>Appareil configurable en indicateur</li> <li>de process pour signal d'entrée en tension ±1 V<br/>±10 V ou en courant ±20 mA</li> <li>pour cellule de charge ±30, ±60, ±120, ±300 ou</li> <li>pour potentiomètre</li> </ul> | /±5 V /<br>±500 mV |
| Affichage<br>Temps de rafraîchissement<br>Dépassement capacité indiqué par "oUFLo"<br>Livré avec 100 étiquettes d'unités autocollantes                                                                                              | 100 ms             |
| Signal d'entrée<br>Configuration différentielle asymétrique                                                                                                    |                    |
| Entrée Process<br>Impédance d'entrée<br>tension ±5 V et ±10 V                                                                                                    | 1 MΩ               |

| tension ±1 V et potentiomètre | 100 MΩ  |
|-------------------------------|---------|
| courant ±20 mA                | 12 Ω    |
| Entrée Potentiomètre          |         |
| Excitation recommandée        | 2,2 VDC |
| Impédance                     | >10 MΩ  |
| Entrée cellule de charge      |         |
| Tension max.                  | +500 mV |

#### Impédance 100 MΩ Configurations possibles pour les 2 entrées analogiques

|                                   | -                                                     |
|-----------------------------------|-------------------------------------------------------|
| Entrée n°1                        | Entrée n°2                                            |
| • Process ±5V, ±10V               | <ul> <li>Cellule de charge</li> </ul>                 |
|                                   | <ul> <li>Process ±1V, ±20mA</li> </ul>                |
| • Process ±1V                     | <ul> <li>Process ±5V, ±10V,<br/>±20mA</li> </ul>      |
| <ul> <li>Process ±20mA</li> </ul> | <ul> <li>Cellule de charge</li> </ul>                 |
|                                   | <ul> <li>Process ±1V, ±5V, ±10V,<br/>±20mA</li> </ul> |
|                                   | <ul> <li>Potentiomètre</li> </ul>                     |
| Cellule de charge                 | <ul> <li>Process ±5V, ±10V,<br/>±20mA</li> </ul>      |
| <ul> <li>Potentiomètre</li> </ul> | <ul> <li>Process ±5V, ±10V,<br/>±20mA</li> </ul>      |

# Points forts

- Fonction mathématique pour calculer la somme, la différence, le rapport ou le produit des valeurs d'affichage des 2 entrées analogiques
- Affichage 4 digits, LED rouge 14 mm de -9999 à 9999, point décimal programmable
- Intègre un totalisateur / intégrateur sur 8 digits
- Filtres de pondération et de stabilisation du signal d'entrée
- Plage d'affichage linéaire ou avec extraction de la racine carrée, programmable sur 14 trames
- Fonctions TARE, MINI, MAXI
- 4 entrées de commande programmables
- 2 ou 4 alarmes avec sorties relais ou statiques
- Sortie analogique 4-20 mA et 0-10 V
- Liaison série RS232 ou RS485
- Excitation capteur 2.2, 5, 10 ou 24 VDC

#### **Excitation capteur** 24 V / 30 mA, tension non régulée 5 V ±50 mV / 120 mA, ajustable 10 V ±50 mV / 120 mA, ajustable 2,2 V / 30 mA Précision Erreur maxi $\pm(0,1\% + 2 \text{ digits})$ Temps d'échauffement 10 min Conversion A/D du signal d'entrée Technique $\Sigma\Delta$ Résolution 16 bits Cadence 100/s **Fonction TARE** La fonction TARE permet à tout moment une remise à zéro de l'affichage avec mémorisation en tant qu'offset de la valeur du signal d'entrée. Fonctions MINI, MAXI Les fonctions MIN et MAX enregistrent en permanence les valeurs minimum et maximum de la mesure. Entrées de commande Les fonctions associées aux 4 entrées de commande sont programmables et permettent entres autres d'effectuer une Tare, de figer temporairement la valeur à l'affichage, d'imprimer la valeur de la mesure, ... Entrées sur photocoupleurs logique NPN Tension de commande < 40 VDC Sorties Fonctionnement programmable : - en action maintenue - en action retardée par temporisation avec hystérésis asymétrique ou symétrique - en alarme flottante avec, si nécessaire, correction automatique du résiduel de mesure Option 2 sorties relais 260 VAC / 1A / 150 VA

| Contact inverseur  |   |
|--------------------|---|
| Pouvoir de coupure |   |
|                    | _ |

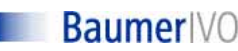

# Indicateur universel avec 2 entrées analogiques

Process / Cellule de charge Affichage LED, 4 digits Format DIN 48 x 96 mm

# **PA450**

| Option 4 sorties relai                                     | is                                     |
|------------------------------------------------------------|----------------------------------------|
| Contact à fermeture av                                     | vec un point commun                    |
| Pouvoir de coupure                                         | 260 VAC / 0,1A / 50 VA                 |
| <b>Option 4 sorties stati</b>                              | iques PNP ou NPN                       |
| Tension max.                                               | 50 V                                   |
| Courant max.                                               | 50 mA                                  |
| Liaison série RS232                                        | ou RS485                               |
| Permet de connecter l                                      | 'indicateur à :                        |
| - un PC ou à un automate pour l'acquisition des données de |                                        |
| production ou pour la                                      | n programmation de l'appareil.         |
| - une imprimante pour                                      | conserver la trace écrite des données  |
| de production                                              |                                        |
| Connecteurs débrocha                                       | ables type RJ45                        |
| Protocole                                                  | ASCII, ISO 1745 ou Modbus RTU          |
| Vitesse max.                                               | 19200 bauds                            |
| Sortie analogique 4-2                                      | 20 mA ou 0-10 V                        |
| Sélection par program                                      | me, convertit en courant ou en tension |
| l'évolution de la valeur                                   | d'affichage.                           |
| Résolution                                                 | 12 bits                                |
| Précision                                                  | 0,1% ±1 bit                            |
| Temps de réponse                                           | 10 ms                                  |
| Charge max.                                                | 500 Ω                                  |

#### Alimentation 24, 48, 115 ou 230 VAC Consommation 10 W Poids 600 g empérature d'utilisation -10 °C ... +60°C Protection en façade IP65 Dimensions 48 x 96 x 150 mm Découpe 45 x 93 mm Boîtier encastrable Fixation par étrier fourni Raccordement Connecteurs débrochables avec système de maintien par ressort, section 1,5 mm<sup>2</sup> max. Conformité DIN EN 61010-1 Classe de protection II Surtension catégorie II Degré de pollution 2 DIN EN 61000-6-3 Emission DIN EN 61000-6-2 Choc Conformités CE

#### Références de commande

#### PA450. AX01 Alimentation 1 24 VAC 2 48 VAC 3 115 VAC 230 VAC 4 Sorties 0 Sans 2 sorties relais 1 2 4 sorties relais 3 4 sorties statiques PNP 4 sorties statiques NPN 4 5 Sortie analogique 2 sorties relais + sortie analogique 6 4 sorties relais + sortie analogique 7 4 sorties statiques PNP + sortie analogique 8 4 sorties statiques NPN + sortie analogique 9 Liaison série

#### 0 Sans

- 1
- Liaison série RS485
- 2 Liaison série RS232

# Accessoires

| ZPA4.002 | Accessoire de montage sur rail DIN       |
|----------|------------------------------------------|
| ZPA4.102 | Câble RS232, long. 2m / RJ9 - Sub-D 9pts |
| ZPA4.104 | Câble RS485, long. 2m / RJ11 - RJ11      |

# **Baumer**IVO

# PA 450 GUIDE DE PROGRAMMATION E01/06

#### 1. Fonctionnement

#### 1.1. Signaux d'entrées

L'indicateur dispose de 2 entrées analogiques configurable en entrée de process tension ou courant, cellule de charge et potentiomètre.

Le tableau ci-dessous donne les configurations possibles pour ces 2 entrées analogiques

| Entrée n°1                            | Entrée n°2                                            |  |
|---------------------------------------|-------------------------------------------------------|--|
| ● Process ±5V, ±10V                   | Cellule de charge                                     |  |
|                                       | <ul> <li>Process ±1V, ±20mA</li> </ul>                |  |
| ● Process ±1V                         | <ul> <li>Process ±5V, ±10V, ±20mA</li> </ul>          |  |
| ● Process ±20mA                       | Cellule de charge                                     |  |
|                                       | <ul> <li>Process ±1V, ±5V, ±10V,<br/>±20mA</li> </ul> |  |
|                                       | <ul> <li>Potentiomètre</li> </ul>                     |  |
| <ul> <li>Cellule de charge</li> </ul> | <ul> <li>Process ±5V, ±10V, ±20mA</li> </ul>          |  |
| <ul> <li>Potentiomètre</li> </ul>     | <ul> <li>Process ±5V, ±10V, ±20mA</li> </ul>          |  |

#### 1.2. Fonction mathématique

Cette fonction mathématique entre les 2 valeurs d'affichage des entrées analogiques peut être programmée en :

- addition, entrée 1 + entrée 2
- soustraction, entrée 1 entrée 2
- multiplication, (entrée 1 x entrée 2) / 1000
- division, (entrée 1 / entrée 2) \* 1000

#### 1.3. Totalisateur / intégrateur

L'indicateur dispose d'une fonction totalisation qui totalise l'évolution du signal d'entrée n°1 au rythme de 100 lectures / seconde. La base de temps d'intégration est programmable en seconde, minute, heure ou jour et la valeur du signal d'entrée peut être pondérée par un facteur multiplicateur programmable de 0,0001 à 9999.

Il est également possible de programmer une valeur d'affichage limite au dessous de laquelle la totalisation du signal d'entrée n'est pas effectuée.

## 1.4. Plage d'affichage

La définition de la plage d'affichage permet une mise à l'échelle du signal d'entrée pour obtenir une lecture dans l'unité désirée. Cela consiste à définir 2 points de mesure/affichage afin d'établir une relation proportionnelle entre la valeur du signal d'entrée et la valeur d'affichage.

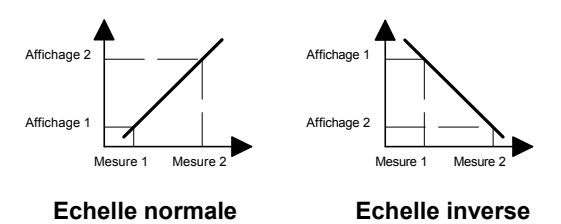

Il est toujours préférable de choisir les 2 points de mesure/affichage aux 2 extrémités de l'évolution du signal pour obtenir la meilleure précision possible. Les coordonnées de ces 2 points peuvent être directement introduites au clavier ou par apprentissage en faisant correspondre à la valeur affichée une valeur mesurée par l'indicateur. La plage d'affichage peut être linéaire ou avec extraction de la racine carrée du signal d'entrée ; dans ce dernier cas la valeur affichée est donnée par la formule suivante :

$$y = a\sqrt{x} + b$$

avec **y** = valeur affichée

a = coefficent multiplicateur

- **x** = valeur du signal d'entrée
- **b** = offset d'affichage

#### Linéarisation par trames

Si le signal d'entrée n'est pas linéaire dans la totalité de la plage de mesure, il est possible, grâce à la fonction linéarisation de définir jusqu'à 14 trames ou 15 points de mesure/affichage.

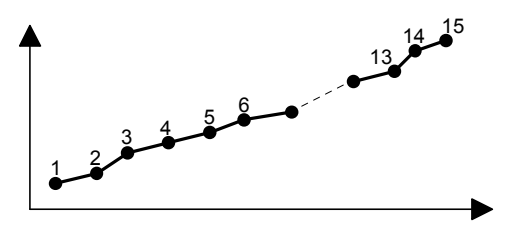

#### 1.5. Sorties alarmes

L'indicateur dispose en option de 2 ou 4 alarmes avec sorties relais ou 4 alarmes avec sorties statiques PNP ou NPN. Les seuils d'alarme peuvent être utilisés pour surveiller l'évolution de la valeur du signal d'entrée n°1, la valeur du signal d'entrée n°2, la fonction mathématique ou la valeur du totalisateur.

L'activation des sorties est programmable en mode HIGH, c'est-à-dire lorsque la valeur affichée passe le seuil dans le sens croissant ou en mode LOW, c'est-à-dire lorsque la Le mode de fonctionnement des alarmes est également programmable :

#### a) Action maintenue

La sortie alarme est activée dès que le seuil est atteint, le repositionnement de la sortie est à effectuer par une des entrées de commande programmée en « RAZ des sorties alarmes ».

#### b) Action retardée par temporisation

Le retard temporisé agit de part et d'autre du seuil d'alarme quand la valeur d'affichage passe par celui-ci dans le sens croissant ou décroissant. Ce retard est programmable en secondes de 0 à 999,9.

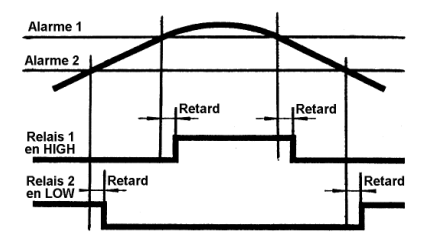

#### c) Hystérésis asymétrique

L'activation de la sortie est immédiate lorsque la valeur d'affichage passe par le seuil d'alarme ; par contre la désactivation de la sortie est effectuée après la bande d'hystérésis programmée en unités d'affichage de 0 à 9999.

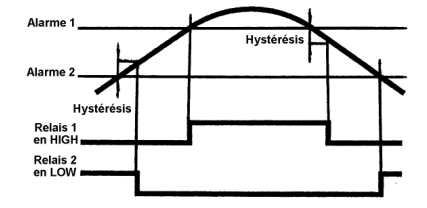

## d) Hystérésis symétrique

La bande d'hystérésis est prise en compte autour du seuil d'alarme pour l 'activation et pour la désactivation de la sortie ; elle se programme en unités d'affichage de 0 à 9999.

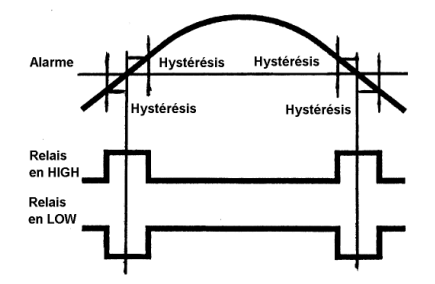

# 1.6. Sortie analogique 0-10V ou 4-20mA

L'indicateur peut être équipé en option d'une sortie analogique qui délivre un signal 0-10V ou 4-20mA directement ou indirectement proportionnel à l'évolution de l'affichage.

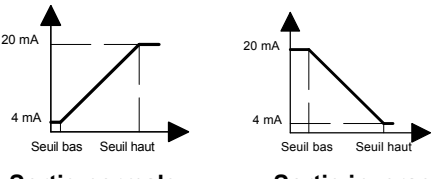

Sortie normale

Sortie inverse

# 2. Présentation clavier et affichage

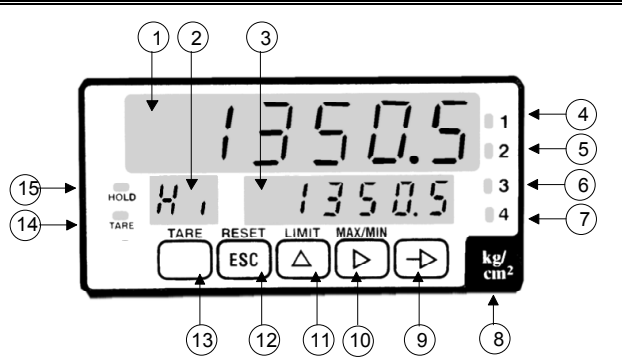

| N°    | Désignation   | Fonction RUN                                | Fonction PROG                                                  |
|-------|---------------|---------------------------------------------|----------------------------------------------------------------|
| 1     | AFFICHAGE n°1 | Zone d'affichag                             | e des données                                                  |
| 2, 3  | AFFICHAGE n°2 | Affichage des valeurs<br>MIN, MAX, total, … | Affichage des<br>messages en PROG                              |
| 4 à 7 | LED 1 à 4     | Activation de la sortie x                   |                                                                |
| 8     | ETIQUETTE     | Emplacement pour co                         | ller l'étiquette d'unité                                       |
| 9     | тоисне —      | Entrer en mode PROG                         | Sélection des lignes<br>à programmer                           |
| 10    | ТОИСНЕ Þ      | Affichage des valeurs<br>InP1, InP2 et MATH | Sélection du digit à modifier                                  |
| 11    | тоисне 🛆      | Affichage des alarmes                       | Incrémentation du<br>digit sélectionné                         |
| 12    | TOUCHE ESC    | RAZ des valeurs<br>MIN, MAX, total, …       | Quitter le mode<br>PROG sans valida-<br>tion des modifications |
| 13    | TOUCHE TARE   | Enregistrement de la<br>TARE                |                                                                |
| 14    | LED TARE      | Mémorisation TARE                           |                                                                |
| 15    | LED HOLD      | Blocage de l'affichage                      |                                                                |

# 3. Consultation et programmation

# Mode CONSULTATION

L'indicateur se trouve dans ce mode à la mise sous tension. C'est dans ce mode que l'on pourra consulter les valeurs de l'entrée n°1, de l'entrée n°2, de la fonction mathématique, du totalisateur, les valeurs des 4 seuils d'alarmes et initialiser la fonction TARE.

#### **TOUCHE MAX/MIN**

Chaque action sur cette touche fait apparaître successivement les valeurs de l'entrée n°1, de l'entrée n°2 et de la fonction mathématique pour revenir ensuite à l'affichage de la valeur du totalisateur sur l'affichage du bas. La valeur du totalisateur peut être réinitialisée en appuyant et maintenant la touche RESET, puis la touche MAX/MIN, cette remise à zéro peut être neutralisée par programmation : voir le chapitre "Contrôle d'accès à la programmation".

#### **TOUCHE LIMIT**

Chaque action sur cette touche fait apparaître successivement les valeurs des 4 seuils d'alarmes pour revenir ensuite à l'affichage de la valeur courante de la mesure.

#### TOUCHE TARE

La touche TARE permet à tout moment une remise à zéro de l'affichage de l'entrée n°1 ou de l'entrée n°2 avec mémorisation en tant qu'offset de la valeur des signaux d'entrées; dès qu'une tare a été effectuée la LED TARE s'allume. La mémoire TARE peut être remise à zéro en appuyant et maintenant la touche RESET, puis la touche TARE. La fonction TARE peut être neutralisée par programmation : voir le chapitre "Contrôle d'accès à la programmation".

#### Mode PROGRAMMATION

Le mode programmation permet de configurer totalement le fonctionnement de l'indicateur. Il est divisé en 6 modules :

- configuration de l'entrée
- configuration de l'affichage
- configuration des sorties alarmes
- configuration de la sortie analogique
- configuration de la liaison série
- configuration des entrées de commande

L'accès au mode programmation, à un module de configuration et le défilement des différentes lignes à programmer s'effectue à l'aide de la touche **->**.

La sélection d'un module de configuration à programmer, d'une option de fonctionnement ou d'un digit à modifier s'effectue à l'aide de la touche  $\blacktriangleright$ .

L'incrémentation du digit sélectionné s'effectue à l'aide de la touche  $\Delta$ .

#### Mode opératoire

- 1° Appuyer sur la touche ->, le message [-Pro-] s'affiche sur l'afficheur auxiliaire.
- 2° Sélectionner à l'aide de la touche ▶ le module à programmer, l'identification des différents modules est faite par un numéro et un nom.

L'identification des différentes lignes est effectuée par un numéro et un nom. Exemple, **21** et **In1-01** pour

# 21 In1-01 Valeur 1<sup>er</sup> point de mesure

4° Programmer s'il y a lieu les autres modules. Quitter le mode programmation par la touche → lorsque le message [-Pro-] est affiché sur l'afficheur auxiliaire ; l'indicateur mémorise les modifications et affiche le message [StorE] pendant la sauvegarde.

5° Verrouiller le mode programmation, si nécessaire, à l'aide d'un code d'accès. Voir le chapitre "Contrôle d'accès à la programmation". Si la programmation est verrouillée, il est toujours possible d'accéder aux modules de configuration pour en vérifier le contenu.

#### Synoptique d'affichage des modules de configuration

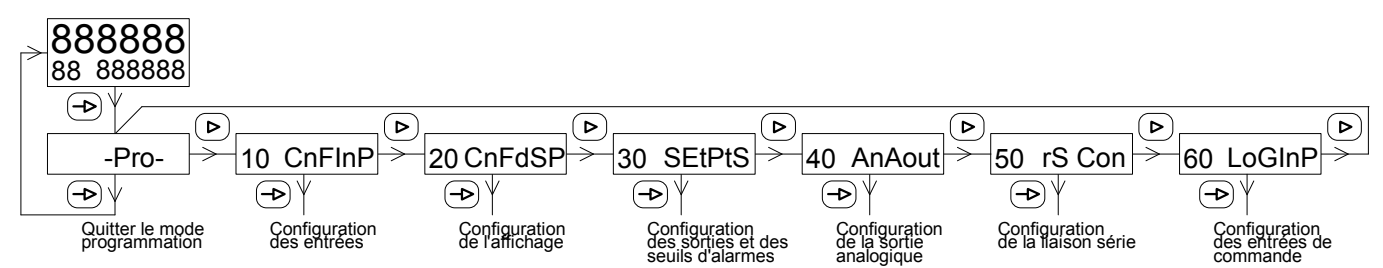

Les modules de configuration liaison série, sortie analogique et sorties alarmes ne sont accessibles que si l'indicateur est équipé des options correspondantes.

#### 1. Configuration des entrées

# 10 CnFInP

**(−⊳**)¥

La première étape du module permet de sélectionner à l'aide de la touche **>** l'un des différents sous-modules de configuration. Il est identifié par un numéro et un nom.

| 11 | InP-1 | Entrée analogique n°1 |
|----|-------|-----------------------|
| 12 | InP-2 | Entrée analogique n°2 |
| 13 | MatH  | Fonction mathématique |

#### 1.1. Entrée analogique n°1

| 11 | InP-1<br>∀ |                          |
|----|------------|--------------------------|
| 11 | InPut      | Signal de l'entrée n°1   |
|    | ProC       | Signal Process           |
|    | Pot        | Signal Potentiomètre     |
|    | LoAd       | Signal Cellule de charge |

Le contenu des lignes à suivre dépend de l'option sélectionnée à l'étape précédente.

#### 1.11. Entrée Process

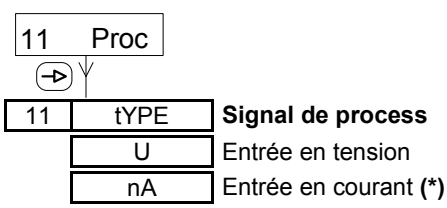

(\*) Aucune programmation complémentaire n'est nécessaire pour l'entrée en courant. Cette entrée en courant est à raccorder sur la borne n°4 du connecteur.

# 11 rAnGE Plage d'entrée en tension 1-U 0 – 1 V 5-U 0 – 5 V

10-U 0 – 10 V

#### 1.12. Entrée Potentiomètre

| 11 | Pot |
|----|-----|
|----|-----|

(**-Þ**) ¥

Aucune programmation complémentaire n'est nécessaire pour l'entrée potentiomètre.

#### 1.13. Entrée Cellule de charge

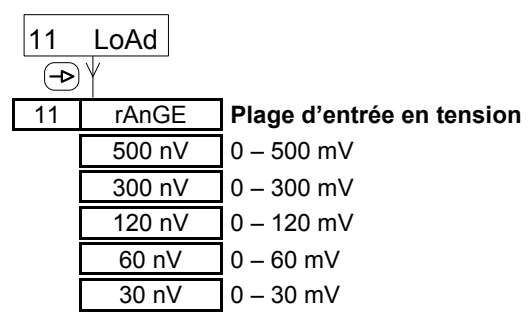

#### 1.2. Entrée analogique n°2

| 12<br>–> | InP-2 |                             |
|----------|-------|-----------------------------|
| 12       | InP-2 | Utilisation de l'entrée n°2 |
|          | YES   | Oui                         |
|          | no    | Non (*)                     |

(\*) Aucune programmation complémentaire n'est nécessaire, l'accès à la fonction mathématique n'est pas possible lorsque l'entrée n°2 n'est pas utilisée.

| 12 | InPut | Signal de l'entrée n°2 (*) |
|----|-------|----------------------------|
|    | ProC  | Signal Process             |
|    | Pot   | Signal Potentiomètre       |
|    | LoAd  | Signal Cellule de charge   |

(\*) Les possibilités de configuration de l'entrée n°2 dépendent de la configuration sélectionnée pour l'entrée n°1, voir le tableau des configurations possibles en début de guide.

Le contenu des lignes à suivre dépend de l'option sélectionnée à l'étape précédente et de la configuration sélectionnée pour l'entrée n°1.

#### 1.21. Entrée Process

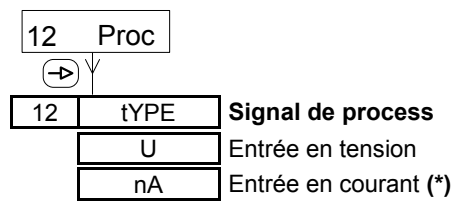

(\*) Aucune programmation complémentaire n'est nécessaire pour l'entrée en courant. Cette entrée en courant est à raccorder :

- sur la borne n°4 du connecteur si l'entrée analogique n°1 n'est pas utilisé en entrée process en courant.
- sur la borne n°1 du connecteur si l'entrée analogique n°1 est utilisée en entrée process en courant, de plus il est nécessaire de fermer le pont J6 dans l'appareil, voir chapitre EXCITATION CAPTEUR ci-après.

#### 12 rAnGE Plage d'entrée en tension

|      | -        |
|------|----------|
| 1-U  | 0 – 1 V  |
| 5-U  | 0 – 5 V  |
| 10-U | 0 – 10 V |

#### 1.22. Entrée Potentiomètre

| 12 | Pot |
|----|-----|
| ┢  |     |

Aucune programmation complémentaire n'est nécessaire pour l'entrée potentiomètre.

#### 1.23. Entrée Cellule de charge

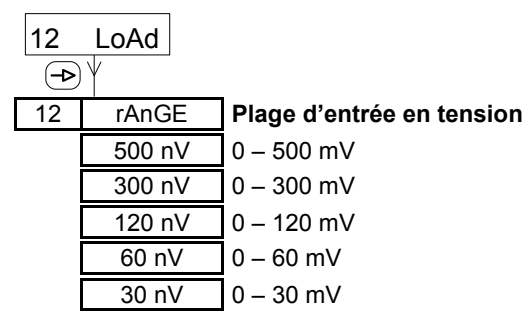

#### 1.3. Fonction mathématique

| <b>1</b> 3<br>→ | MAtH |                              |
|-----------------|------|------------------------------|
| 13              | MAtH | Fonction mathématique        |
|                 | Add  | Entrée 1 + Entrée 2          |
|                 | SubS | Entrée 1 - Entrée 2          |
|                 | MuLt | (Entrée 1 x Entrée 2) / 1000 |
|                 | dIU  | (Entrée 1 / Entrée 2) * 1000 |
|                 | no   | Fonction non utilisée        |

#### **EXCITATION CAPTEUR**

La valeur de la tension d'excitation capteur fournie par l'indicateur est configurable à l'aide de cavaliers à l'intérieur de l'appareil. Voir en fin de guide la procédure d'ouverture du boîtier de l'indicateur.

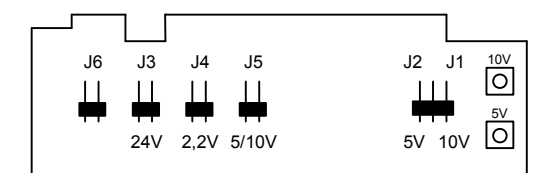

| Tension            | Cavalier(s) |
|--------------------|-------------|
| 24 VDC non régulée | J3          |
| 2,2 VDC            | J4          |
| 5 VDC              | J5 + J2     |
| 10 VDC (*)         | J5 + J1     |

Les tensions 5 et 10 V peuvent être ajustées individuellement à l'aide d'un potentiomètre.

Le pont J6 doit être fermé à l'aide du cavalier fourni, uniquement si les 2 entrées analogiques sont utilisées en entrées signal de process en courant.

(\*) Tension sélectionnée à la livraison de l'appareil.

# 2. Configuration de l'affichage

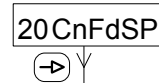

La première étape du module permet de sélectionner à l'aide de la touche **>** l'un des différents sous-modules de configuration. Il est identifié par un numéro et un nom.

| SCAL  | Echelle mode clavier                   |
|-------|----------------------------------------|
| tEACH | Echelle mode apprentissage             |
| IntEG | Paramétrage du totalisateur            |
| FILt  | Filtres d'entrée et d'affichage        |
| dISP  | Variation d'affichage                  |
|       | SCAL<br>tEACH<br>IntEG<br>FILt<br>dISP |

#### 2.1. Plage d'affichage par clavier

| 21 | -SCAL- |                                                                                                    |
|----|--------|----------------------------------------------------------------------------------------------------|
| ₽  | jΨ     |                                                                                                    |
| 21 |        | Sélection de l'entrée                                                                                                    |
|    | InP-1  | Entrée analogique n°1                                                                                                    |
|    | InP-2  | Entrée analogique n°2                                                                                                    |
| 21 | ModE   | Plage d'affichage                                                                                                    |
|    | LInEAr | Linéaire                                                                                                    |
|    | SQrt   | Extraction de la racine carrée                                                                                                    |
| 21 | Inx-01 | Valeur 1 <sup>er</sup> point de mesure                                                                                                    |
|    | 00000  | Valeur programmable de –9999 à                                                                                                    |
|    |        | +9999                                                                                                    |
| 21 | dSx-01 | Valeur 1 <sup>er</sup> point d'affichage                                                                                                    |
|    | 00000  | Valeur affichée pour la valeur du                                                                                                    |
|    |        | signal d'entrée définie à l'étape précé-<br>dente, programmable de –9999 à<br>+9999                                                                                                    |
| 21 | dP     | Point décimal de DSx-01                                                                                                    |
|    | 0.0000 | Position du point décimal pour la                                                                                                    |
|    |        | valeur dSP1 définie à l'étape                                                                                                    |
|    |        |                                                                                                    |
| 21 | Inx-02 | Valeur 2 <sup>e</sup> point de mesure                                                                                                    |
|    | 00000  | Valeur programmable de –9999 à                                                                                                    |
|    |        |                                                                                                    |
| 21 | dSx-02 | Valeur 2 <sup>è</sup> point d'affichage                                                                                                    |
|    | 00000  | Valeur affichée pour la valeur du<br>signal d'entrée définie à l'étape précé-<br>dente, programmable de –9999 à<br>+9999 ; la position du point décimal<br>est fixée par le point décimal de la<br>valeur du 1 <sup>er</sup> point d'affichage |

#### Linéarisation multiple

Si le signal d'entrée n'est pas linéaire dans la totalité de la plage de mesure, il est possible, grâce à la fonction linéarisation de définir jusqu'à 14 trames ou 15 points de mesure/affichage.

Pour accéder à la programmation des autres points de mesure/affichage, appuyer sur la touche -> pendant 3 sec après la programmation de l'affichage du 2<sup>ème</sup> point à l'étape précédente. Les nouvelles valeurs des points de mesure/affichage sont indentifiés par le message [dSx-xx] où xx est le numéro du point (de 03 à 15).

| 21 | Inx-xx | Valeur xx point de mesure              |
|----|--------|----------------------------------------|
|    | 00000  | Valeur programmable de                 |
|    |        | –9999 à +9999                          |
| 21 | dSx-xx | Valeur xx point d'affichage            |
|    | 00000  | Valeur affichée pour la valeur         |
|    |        | du signal d'entrée définie à l'étape   |
|    |        | précédente, programmable de –9999      |
|    |        | a +9999 ; la position du point decimai |

est fixée par le point décimal de la valeur du 1<sup>er</sup> point d'affichage

Pour interrompre la programmation des points de mesure/affichage et mémoriser les valeurs déjà saisies, appuyer sur la touche —> pendant 3 sec après la programmation de l'affichage du xx point à l'étape précédente.

#### ATTENTION :

Les valeurs à programmer pour chaque point de mesure/affichage doivent obligatoirement être en ordre toujours croissant ou décroissant.

| 2.2. Plage d'affichage par apprentissage |                      |                                                                                                    |
|------------------------------------------|----------------------|----------------------------------------------------------------------------------------------------|
| 22 ·                                     | - <b>tEACH</b><br>)∀ |                                                                                                    |
| 22                                       |                      | Sélection de l'entrée                                                                                                    |
|                                          | InP-1                | Entrée analogique n°1                                                                                                    |
|                                          | InP-2                | Entrée analogique n°2                                                                                                    |
| 22                                       | ModE                 | Plage d'affichage                                                                                                    |
|                                          | LInEAr               | Linéaire                                                                                                    |
|                                          | SQrt                 | Extraction de la racine carrée                                                                                                    |
| 22                                       | Inx-01               | Valeur 1 <sup>er</sup> point de mesure                                                                                                    |
|                                          | 00000                | La valeur du signal appliqué à l'entrée                                                                                                    |
|                                          |                      | est prise en compte                                                                                                    |
| 22                                       | dSx-01               | ] Valeur 1 <sup>er</sup> point d'affichage                                                                                                    |
|                                          | 00000                | Valeur affichée pour la valeur du                                                                                                    |
|                                          |                      | signal d'entrée définie à l'étape précé-<br>dente, programmable de –9999 à<br>+9999                                                                                                    |
| 22                                       | dP                   | Point décimal de DSx-01                                                                                                    |
|                                          | 0.0000               | Position du point décimal                                                                                                    |
|                                          |                      | pour la valeur dSP1 définie à l'étape<br>précédente                                                                                                    |
| 22                                       | Inx-02               | ] Valeur 2 <sup>è</sup> point de mesure                                                                                                    |
|                                          | 00000                | La valeur du signal appliqué                                                                                                    |
|                                          |                      | à l'entrée est prise en compte                                                                                                    |
| 22                                       | dSx-02               | Valeur 2 <sup>è</sup> point d'affichage                                                                                                    |
|                                          | 00000                | Valeur affichée pour la valeur du                                                                                                    |
|                                          |                      | signal d'entrée définie à l'étape précé-<br>dente, programmable de –9999 à<br>+9999 ; la position du point décimal<br>est fixée par le point décimal de la<br>valeur du 1 <sup>er</sup> point d'affichage |

#### Linéarisation multiple

Si le signal d'entrée n'est pas linéaire dans la totalité de la plage de mesure, il est possible, grâce à la fonction linéarisation de définir jusqu'à 14 trames ou 15 points de mesure/affichage.

Pour accéder à la programmation des autres points de mesure/affichage, appuyer sur la touche -> pendant 3 sec après la programmation de l'affichage du 2<sup>ème</sup> point à l'étape précédente. Les nouvelles valeurs des points de mesure/affichage sont indentifiés par le message [dSx-xx] où xx est le numéro du point (de 03 à 15).

| 22 | Inx-xx | Valeur xx point de mesure                   |
|----|--------|---------------------------------------------|
|    | 00000  | La valeur du signal appliqué                |
|    |        | à l'entrée est prise en compte              |
| 22 | dSx-xx | Valeur xx point d'affichage                 |
|    | 00000  | Valeur affichée pour la valeur              |
|    |        | du signal d'entrée définie à l'étape        |
|    |        | précédente, programmable de –9999           |
|    |        | est fixée par le point décimal de la        |
|    |        | valeur du 1 <sup>er</sup> point d'affichage |

Pour interrompre la programmation des points de mesure/affichage et mémoriser les valeurs déjà saisies, appuyer sur la touche —> pendant 3 sec après la programmation de l'affichage du xx point à l'étape précédente.

#### ATTENTION :

Les valeurs à programmer pour chaque point de mesure/affichage doivent obligatoirement être en ordre toujours croissant ou décroissant.

## 2.3. Paramétrage du totalisateur

La fonction totalisateur appelée aussi intégrateur totalise l'évolution du signal d'entrée n°1 au rythme de 100 lectures / seconde.

| 23                   | IntEG                          |                                                                                                    |
|----------------------|--------------------------------|----------------------------------------------------------------------------------------------------|
|                      | <u> </u>                       |                                                                                                    |
| 23                   | tbASE                          | Base de temps                                                                                                    |
|                      | S                              | Seconde                                                                                                    |
|                      | М                              | Minute                                                                                                    |
|                      | Н                              | Heure                                                                                                    |
|                      | d                              | Jour                                                                                                    |
| 23                   | dP                             | Point décimal du totalisateur                                                                                                    |
|                      | 0.000000.0                     | Position du point décimal pour                                                                                                    |
|                      |                                | l'affichage de la valeur du totalisateur                                                                                                    |
|                      |                                |                                                                                                    |
| 23                   | FACt                           | Facteur multiplicateur                                                                                                    |
| 23                   | FACt<br>00000                  | <b>Facteur multiplicateur</b><br>Valeur programmable de 1 à 9999                                                                                                   |
| 23                   | FACt<br>00000<br>FACt          | Facteur multiplicateur<br>Valeur programmable de 1 à 9999<br>Point décimal du facteur                                                                              |
| 23                   | FACt<br>00000<br>FACt<br>00000 | Facteur multiplicateur<br>Valeur programmable de 1 à 9999<br>Point décimal du facteur<br>Valeur programmable de 0.0001 à                                           |
| 23                   | FACt<br>00000<br>FACt<br>00000 | Facteur multiplicateur<br>Valeur programmable de 1 à 9999<br>Point décimal du facteur<br>Valeur programmable de 0.0001 à<br>9999                                   |
| 23<br><br><br><br>23 | FACt<br>00000<br>FACt<br>00000 | Facteur multiplicateur         Valeur programmable de 1 à 9999         Point décimal du facteur         Valeur programmable de 0.0001 à 9999         Valeur limite |

#### Exemple de paramétrage du totalisateur

L'on souhaite afficher le débit total en m<sup>3</sup>/heure à l'aide d'un capteur de débit délivrant un signal 4-20 mA pour un débit de 0 à 100 l/mn.

#### Le facteur multiplicateur sera égal à 0,001 x 60 = 0,060

- avec 0,001 = valeur pour passer d'une totalisation de litres en m<sup>3</sup>
  - 60 = valeur pour passer d'une totalisation par min en heure.

#### Remarque :

Si le totalisateur n'est pas utilisé, son affichage peut être interdit à l'aide d'une entrée de commande.

#### 2.4. Filtres d'entrée

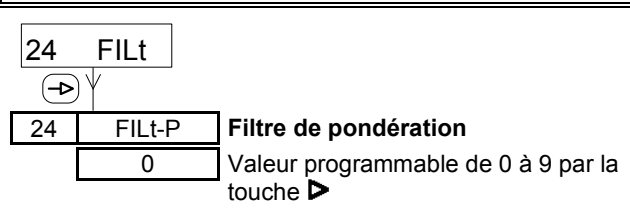

Le filtre de pondération permet d'éviter des fluctuations non désirées de l'affichage. L'augmentation de la valeur du filtre se traduit par une réponse plus douce de l'affichage à des changements du signal d'entrée. La valeur 0 désactive le filtre de pondération.

#### Filtre de stabilisation

Valeur programmable de 0 à 9 par la touche **>** 

Le filtre de stabilisation permet d'amortir le signal d'entrée en cas de variations brusques du process. L'augmentation de la valeur du filtre se traduit par un temps de réponse plus long de l'affichage à une variation brusque du process. La valeur 0 désactive le filtre de stabilisation.

#### 2.5. Options de visualisation

FILt-E

0

24

| 25 dISP<br>→ |        |                                |  |
|--------------|--------|--------------------------------|--|
| 25           | round  | Evolution de l'affichage       |  |
|              | 1      | Variation par pas de 1 unité   |  |
|              | 2      | Variation par pas de 2 unités  |  |
|              | 5      | Variation par pas de 5 unités  |  |
|              | 10     | Variation par pas de 10 unités |  |
|              |        |                                |  |
| 25           | LFt-0  | Zéros non significatifs        |  |
|              | no     | Zéros à gauche ignorés         |  |
|              | YES    | Zéros à gauche affichés        |  |
|              |        |                                |  |
| 25           | brIGHt | Luminosité de l'affichage      |  |
|              | HI     | Luminosité haute               |  |
|              | Lo     | Luminosité basse               |  |
|              |        |                                |  |

3. Configuration des sorties alarmes

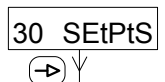

La première étape du module permet de sélectionner à l'aide de la touche **>** l'un des différents sous-modules de configuration. Il est identifié par un numéro et un nom.

| Seuil d'alarme n°  | Set1 | 31 |
|--------------------|------|----|
| Seuil d'alarme n°2 | Set2 | 32 |
| Seuil d'alarme n°3 | Set3 | 33 |
| Seuil d'alarme n°4 | Set4 | 34 |

#### Remarque :

Si l'indicateur est équipé avec l'option 2 sorties relais, seuls les sous-modules 31 et 32 sont paramétrables.

#### 3.1. Seuil d'alarme n°1

| 31        | SEt1           |                                               |
|-----------|----------------|-----------------------------------------------|
| <b>–</b>  | ) ¥            |                                               |
| 31        | on-oFF         | Utilisation du seuil d'alarme                 |
|           | on             | Alarme activée                                |
|           | oFF            | Alarme désactivée, dans ce cas les            |
|           |                | étapes ci-dessous ne sont pas                 |
|           |                |                                               |
| 31        | CoMP           | Affectation du seuil d'alarme                 |
|           | nEt1           | Entrée analogique n°1                         |
|           | nEt2           | Entrée analogique n°2                         |
|           | MAtH           | Fonction mathématique                         |
|           | totAL          | Totalisateur                                  |
|           |                |                                               |
| 31        | LEVEL          | Valeur du seuil                               |
|           | 00000          | Programmable de –9999 à +9999 ou              |
|           |                | totalisateur                                  |
|           |                |                                               |
| 31        |                | Mode de fonctionnement (*)                    |
|           | dLY            | Action retardée par tempo                     |
|           | HYS1           | Hystérésis asymétrique                        |
|           |                |                                               |
| 31        | dLy-Hys        | Valeur de configuration (*)                   |
|           | 00000          | Programmation du retard (dLY) de 0 à          |
|           |                | 999.9 sec ou de l'hystérésis (HYS) de         |
| (*) C     | os lignos do i |                                               |
| ()C<br>Se | euil d'alarme  | est affecté au totalisateur: dans ce cas la   |
| so        | ortie alarme e | st activée tant que la valeur du totalisateur |
| es        | st≥à la valeu  | ır du seuil.                                  |
| 31        | HI-Lo          | Activation du seuil d'alarme                  |
|           | HI             | Activation de la sortie en HIGH               |
|           | Lo             | Activation de la sortie en LOW                |
|           |                |                                               |
| 31        | Act            | Etat de la sortie au repos                    |
|           | no             | Sortie alarme désactivée (NO)                 |
|           | nc             | Sortie alarme activée (NF)                    |
| 31        | LAtcH          | Alarme à action maintenue                     |
|           |                | Action maintenue désactivée                   |
|           | YES            | Action maintenue activée                      |

#### 3.2. Seuils d'alarmes n°2, 3 et 4

Le principe de configuration des seuils d'alarmes n°2, 3 et 4 est identique au seuil d'alarme n°1.

#### 4. Configuration de sortie analogique

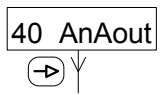

La première étape du module permet de sélectionner à l'aide de la touche **>** l'un des différents sous-modules de configuration. Il est identifié par un numéro et un nom.

|         |               |                                       | ш              |
|---------|---------------|---------------------------------------|----------------|
| 41      | tYPE          | Signal de sortie                      |                |
| 42      | SCAL          | Plage d'évolution                     |                |
| 43      | FILt          | Temps de rafraîchissement             |                |
| 4.1. \$ | Signal de soi | tie                                   | ∎ [            |
| 41      | tYPE          |                                       | _              |
|         | ) \           |                                       |                |
| 41      | tYPE          | Sélection du signal de sortie         |                |
|         | UdC           | Sortie en tension 0-10 V              |                |
|         | IdC           | Sortie en courant 4-20 mA             | <u> </u>       |
| 4.2. F  | Plage d'évolu | ution de la sortie                    |                |
|         |               |                                       | <sup>∎</sup> Γ |
| 42      | SCAL          |                                       | L              |
|         | )Ύ            |                                       |                |
| 42      | SCAL          | Affectation de la sortie              |                |
|         | nEt1          | Entrée analogique n°1                 |                |
|         | nEt2          | Entrée analogique n°2                 |                |
|         | MAtH          | Fonction mathématique                 | ш              |
|         | totAL         | Totalisateur                          |                |
|         |               |                                       |                |
| 42      | 001-HI        |                                       |                |
|         | 00000         | atteinte à cette valeur définie entre | F              |
|         |               | -9999 et 9999 ou entre -9 999 999 à   |                |
|         |               | 99 999 999 pour le totalisateur       |                |
|         |               |                                       | -              |

# 42 oUt-Lo Seuil bas 00000 La sortie commencera à évoluer à partir de cette valeur définie entre

partir de cette valeur définie entre -9999 et 9999 ou entre -9 999 999 à 99 999 999 pour le totalisateur

# 4.3. Temps de rafraîchissement

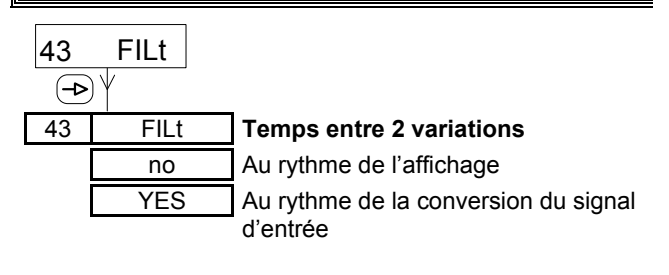

#### 5. Configuration de la liaison série

# 50 rS CoM

**(−⊳**)<sup>↓</sup>

La première étape du module permet de sélectionner à l'aide de la touche **>** l'un des différents sous-modules de configuration. Il est identifié par un numéro et un nom.

| 51 | SoFt | Sélection du protocole  |
|----|------|-------------------------|
| 52 | bAud | Vitesse de transmission |
| 53 | AdrS | Adresse de l'indicateur |
| 54 | dLY  | Temps de réponse (*)    |

(\*) Ce sous-module de configuration n'apparaît pas avec l'option liaison série RS232.

#### 5.1. Protocole de communication

| 51<br>(-> | SoFt<br>) ↓ |                            |
|-----------|-------------|----------------------------|
| 51        | SoFt        | Protocole de communication |
|           | Prot-1      | Protocole ASCII            |
|           | Prot-2      | Protocole ISO 1745         |
|           | Prot-3      | Protocole MODBUS (RTU)     |

#### 5.2. Vitesse de transmission

| 52<br>(-> | <b>bAud</b><br>)∲ |                         |
|-----------|-------------------|-------------------------|
| 52        | bAUd              | Vitesse de transmission |
|           | 1200              | 1200 bauds              |
|           | 2400              | 2400 bauds              |
|           | 4800              | 4800 bauds              |
|           | 9600              | 9600 bauds              |
|           | 19200             | 19200 bauds             |

## 5.3. Adresse de l'indicateur

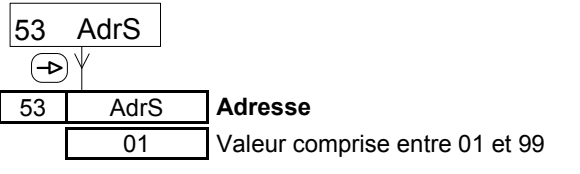

# 5.4. Temps de réponse liaison série

| 54<br>-> | dLY |                             |
|----------|-----|-----------------------------|
| 54       | dLY | Temps d'envoi de la réponse |
|          | 1   | sans retard                 |
|          | 2   | retard de 30 ms             |
|          | 3   | retard de 60 ms             |
|          | 4   | retard de 100 ms            |
|          | 5   | retard de 300 ms            |

#### 6. Configuration des entrées commande

# 60 LoGInP

La première étape du module permet de sélectionner à l'aide de la touche **>** l'un des différents sous-modules de configuration. Il est identifié par un numéro et un nom.

| 61 | InP-1 | Entrée de commande borne 1 |
|----|-------|----------------------------|
| 62 | InP-2 | Entrée de commande borne 2 |
| 63 | InP-4 | Entrée de commande borne 4 |
| 64 | InP-5 | Entrée de commande borne 5 |

## 6.1. Entrée de commande borne n°1

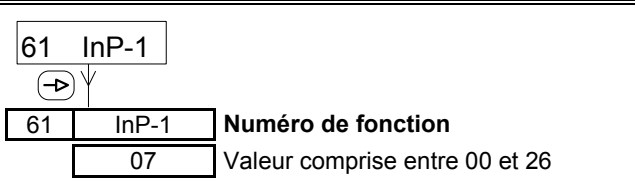

#### 6.2. Entrée de commande borne n°2 InP-2 62 (->) InP-2 Numéro de fonction 62 09 Valeur comprise entre 00 et 26 6.3. Entrée de commande borne n°4 InP-4 63 (**-⊳**` InP-4 63 Numéro de fonction 01 Valeur comprise entre 00 et 26 6.4. Entrée de commande borne n°5 64 InP-5 (−⊳) Numéro de fonction 64 InP-5 06 Valeur comprise entre 00 et 26 LISTE DES FONCTIONS DISPONIBLES Fonctions d'affichage et de mémoires N° (\*) Description 00 Entrée désactivée F 01 TARE de l'entrée analogique affichée RAZ de la TARE de l'entrée affichée F 02 03 RAZ du totalisateur F 0 0 0 0 0 0 1 Fonctions associées à la mesure N° Description (\*) Affichage de la valeur réelle de l'entrée F 10 F 11 Affichage de la mesure sans TARE 12 Affichage de la TARE F Fonctions associées à la sortie analogique N° Description (\*) 13 F Sortie analog suit la mesure sans TARE Sortie analogique forcée à 0V ou 4mA Ν 14 Fonctions associées à la liaison série

| N° | Description                            | (*) |
|----|----------------------------------------|-----|
| 16 | Imprime la valeur du totalisateur      | F   |
| 17 | Imprime la mesure de l'entrée n°1      | F   |
| 18 | Imprime la mesure de l'entrée n°1      | F   |
| 19 | Imprime la valeur de la fonction math. | F   |
| 20 | Imprime le seuil n°1 et son état       | F   |
| 21 | Imprime le seuil n°2 et son état       | F   |
| 22 | Imprime le seuil n°3 et son état       | F   |
| 23 | Imprime le seuil n°4 et son état       | F   |
| 26 | Transfert RS de la mesure sans filtres | Ν   |

Après avoir sélectionné une fonction associée à impression, il est possible de sélectionner l'impression de la date et de l'heure à l'aide de la ligne de programmation décrite cidessous.

| tIME | Impression date et heure |
|------|--------------------------|
| oFF  | Impression désactivée    |
| on   | Impression activée       |

Lors d'un ordre d'impression, l'indicateur peut rajouter ou non à la trame émise la commande d'impression de la date et de l'heure <ESC>H. Cette commande n'est à rajouter que si l'imprimante peut la traiter.

#### Fonctions associées aux seuils d'alarmes

| N° | Description                                   | (*) |
|----|-----------------------------------------------|-----|
| 24 | Seuils fictifs si l'option seuils inexistante | Ν   |
| 25 | RAZ des sorties alarmes maintenues            | F   |

(\*) Fonction activée sur Niveau = N ou sur Front = F

#### 4. Programmation des seuils d'alarmes

Cette programmation est indépendante de la programmation des modules de configuration, elle peut être effectuée à tout moment.

#### Mode opératoire

- 1° Appuyer sur la touche ->le message [Pro] s'affiche et la LED PROG est allumé.
- 2° Appuyer sur la touche  $\Delta$  pour accéder à la modification du premier seuil.

| Alarme n°1 👁 | message SEt1 |
|--------------|--------------|
|--------------|--------------|

00000 Valeur du seuil n°1, à modifier à l'aide des touches  $\triangleright$  et  $\Delta$ .

3° Appuyer sur la touche -> pour accéder à la modification du deuxième seuil.

5° Appuyer sur la touche -> pour accéder à la modification

Alarme n°4 🖝 message SEt4

6° Appuyer sur la touche -> pour valider les seuils program-

més. Quitter le mode programmation par la touche ->

; l'indicateur mémorise les modifications et affiche le

touches ▶ et ▲.

touches ▶ et ▲.

message [StorE] pendant la sauvegarde.

5. Contrôle d'accès à la programmation

du quatrième seuil.

00000

Valeur du seuil n°4, à modifier à l'aide des

lorsque le message [-Pro-] est affiché sur l'afficheur auxiliaire

| J |                                           | 1 | du deuxieme seuli.                                                |
|---|-------------------------------------------|---|-------------------------------------------------------------------|
| 4 | STOP comptage du totalisateur             | Ν | Alarmo nº? @ mossago SEt?                                         |
| 5 | Affichage de l'entrée n°1, n°2 puis total | F | 00000 Valeur du seuil n°2 à modifier à l'aide des                 |
| 6 | Affichage de la valeur MAX, puis MIN      | F | touches $\triangleright$ et $\Delta$ .                            |
| 7 | RAZ de la valeur Total, MAX ou MIN        | F | 4º Appuyer sur la touche <b>—&gt;</b> pour accéder à la modificat |
| 8 | HOLD de l'affichage                       | Ν | du troisième seuil.                                               |
| 9 | HOLD de l'affichage et des sorties        | Ν | Alarma nº3 @ massaga SEt2                                         |
| 5 | Interdit l'affichage du totalisateur      | Ν | 00000 Valeur du seuil n°3 à modifier à l'aide des                 |
|   |                                           |   |                                                                   |

#### - soit de façon totale. Une fois la programmation verrouillée, il sera toujours possible d'accéder aux différents modules de configuration pour en vérifier le contenu. Dans ce cas le message [DAtA] sera affiché à la place du message [Pro] en entrant en mode programmation.

Pour éviter toute modification involontaire de la programmation de l'indicateur, il est possible de protéger cette programmation :

- soit de façon partielle, en sélectionnant les modules de configuration à verrouiller. Une fois la programmation verrouillée, il sera toujours possible d'accéder aux différents modules de configuration pour en vérifier le contenu.

## Remarque :

La configuration du contrôle d'accès à la programmation sert également à valider ou non la remise à zéro depuis le clavier du totalisateur et l'autorisation ou non de la touche TARE.

#### Mode opératoire

1° Appuyer sur la touche → pendant 3 sec, le message [CodE] s'affiche.

2° Saisie du code d'accès protégeant le module

(⊳`

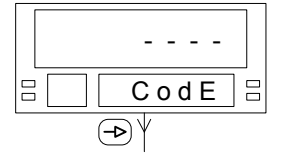

de configuration du contrôle d'accès à la programmation. Le code d'accès usine est "**0000**".

Valeur à saisir à l'aide des touches  $\triangleright$  et  $\Delta$ .

YES

CHAnGE 🗄

3° Modification du code d'accès

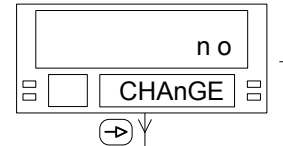

Si l'on ne souhaite pas modifier le code d'accès, l'on passe à l'étape n°4.

Si l'on modifie le code d'accès, l'indicateur mémorise ce code et quitte le mode programmation.

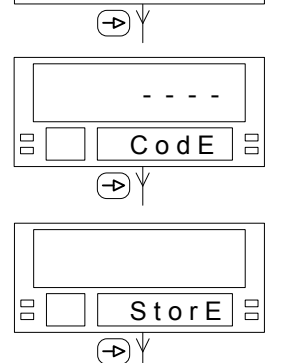

4° Sélection du contrôle d'accès

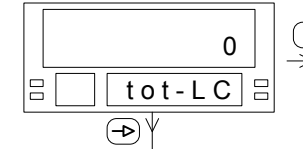

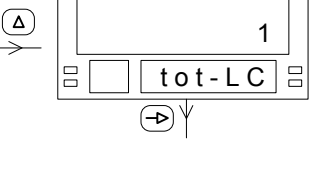

Il faut sélectionner l'option "**0**" pour effectuer un verrouillage partiel de la programmation et passer à l'étape n°5.

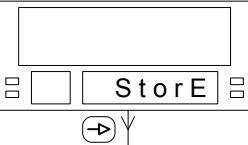

Il faut sélectionner l'option "1" pour effectuer un verrouillage total de la programmation, l'indicateur passe directement au verrouillage des touches TARE et RESET.

5° Sélection du contrôle d'accès pour les modules de configuration suivants : option = 0 : modification autorisée

option = 1 : modification interdite

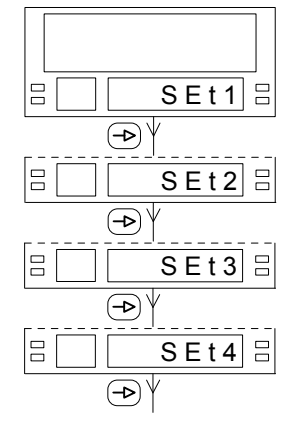

Seuil d'alarme n°1

Seuil d'alarme n°2

Seuil d'alarme n°3

Seuil d'alarme n°4

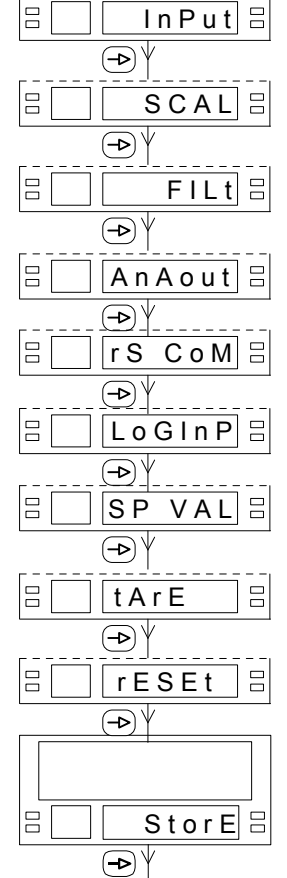

Configuration de la plage d'affichage

Configuration de l'entrée

Configuration des filtres d'entrée

Configuration de la sortie analogique

Configuration de la liaison série

Configuration des entrées de commande

Programmation des seuils d'alarme

Utilisation de la touche TARE

Utilisation de la touche RESET

L'indicateur mémorise les contrôles d'accès et quitte le mode programmation.

# 6. Raccordement

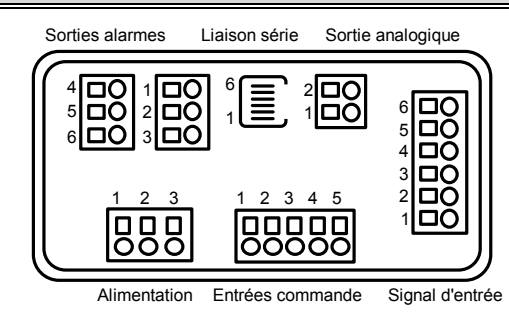

# Alimentation

| Version   | VAC    |  |
|-----------|--------|--|
| Borne 1 : | phase  |  |
| Borne 2 : | terre  |  |
| Borne 3 : | neutre |  |

# Signal d'entrée

| Borne 1 : | IN + 0-1 V, mV et mA |
|-----------|----------------------|
| Borne 2 : | IN + 0-5 V et 0-10 V |
| Borne 3 : | IN - Commun          |
| Borne 4 : | IN + mA              |
| Borne 5 : | Excitation +         |
| Borne 6 : | Excitation -         |
|           |                      |

Sortie analogique

| Borne 1 : | + 4-20mA / 0-10 V |
|-----------|-------------------|
| Borne 2 : | - 4-20 mA / 0 V   |

#### Liaison série

| Liaison   | RS 232 | RS 485 |
|-----------|--------|--------|
| Borne 1 : | NC     |        |
| Borne 2 : | TxD    | NC     |
| Borne 3 : | RxD    | TR B   |
| Borne 4 : | GND    | TR A   |
| Borne 5 : |        | GND    |
| Borne 6 : |        |        |

# <u>Sorties alarmes</u>

| $\Rightarrow$ Option 2 | relais     |
|------------------------|------------|
| Borne 1 :              | contact NO |
| Borne 2 :              | commun     |
| Borne 3 :              | contact NF |
| Borne 4 :              | contact NO |
| Borne 5 :              | commun     |
| Borne 6 :              | contact NF |

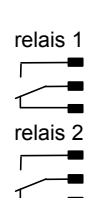

#### $\Rightarrow$ Option 4 relais

| Borne 1 : | contact C1 |
|-----------|------------|
| Borne 2 : | contact C2 |
| Borne 3 : | contact C3 |
| Borne 4 : | contact C4 |
| Borne 5 : | NC         |
| Borne 6 : | commun     |

| — <i>_</i> |
|------------|
| · _        |
|            |
|            |
| _          |
|            |
|            |
|            |
|            |

#### ⇒ Option 4 statiques NPN

| Borne 1 : | opto C1 |
|-----------|---------|
| Borne 2 : | opto C2 |
| Borne 3 : | opto C3 |
| Borne 4 : | opto C4 |
| Borne 5 : | NC      |
| Borne 6 : | commun  |

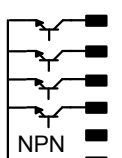

#### ⇒ Option 4 statiques PNP

| Borne 1 : | opto C1 |
|-----------|---------|
| Borne 2 : | opto C2 |
| Borne 3 : | opto C3 |
| Borne 4 : | opto C4 |
| Borne 5 : | NC      |
| Borne 6 : | commun  |

|        | _ |
|--------|---|
| Y.     |   |
| ┝─╲┲╍  |   |
|        |   |
| ┝─╲╁┲─ |   |
| PNP    |   |
|        | _ |

#### Entrées de commande

| Borne 1 : | RESET   |
|-----------|---------|
| Borne 2 : | HOLD    |
| Borne 3 : | Commun  |
| Borne 4 : | TARE    |
| Borne 5 : | MAX/MIN |

L'utilisation des entrées électriques RESET, et TARE est identique à l'utilisation faite par les touches du clavier ; quant à l'entrée HOLD, elle permet de figer temporairement l'affichage. Ces entrées sont optocouplées et le niveau logique actif est 0.

# Exemples de raccordements

#### ⇒ Entrée PROCESS en tension

Capteur 4 fils et excitation extérieure

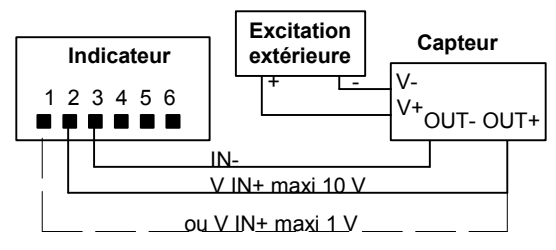

## Capteur 3 fils et excitation extérieure

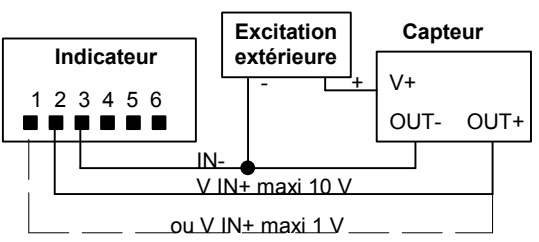

Capteur 4 fils

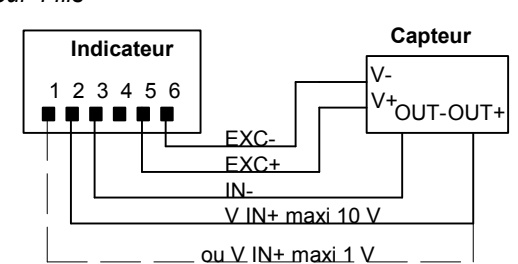

# Capteur 3 fils

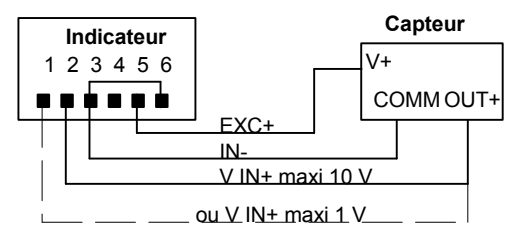

# ⇒ Entrée PROCESS en courant

Capteur 4 fils et excitation extérieure

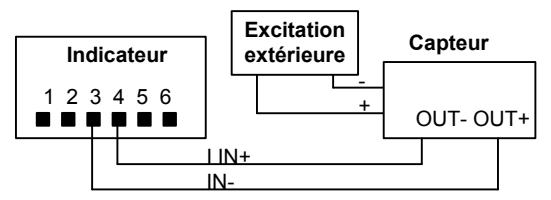

#### Capteur 3 fils et excitation extérieure

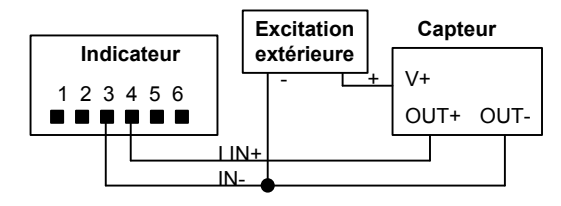

Capteur 4-20mA à 2 fils et excitation extérieure

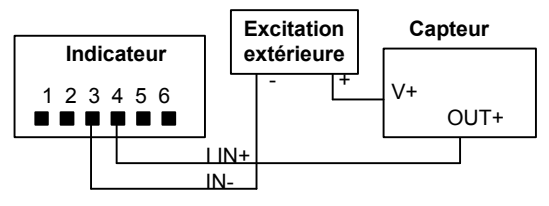

#### Capteur 4 fils

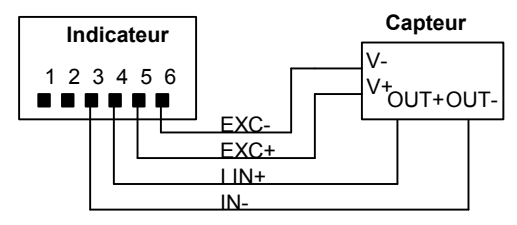

#### Capteur 3 fils

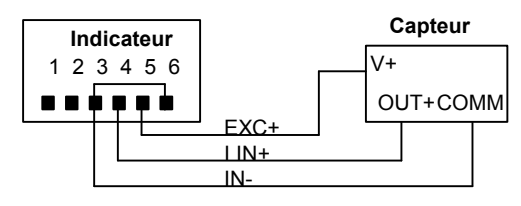

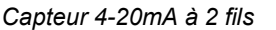

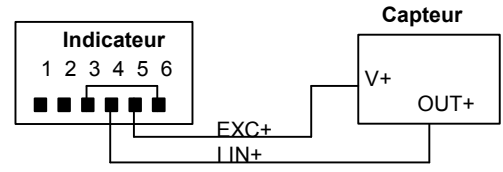

2 Capteurs 4-20mA à 2 fils

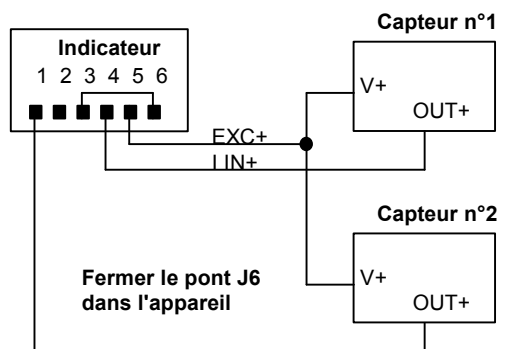

**<u>Remarque</u>** : dans ces 2 derniers exemples de raccordement c'est l'indicateur analogique qui alimente la boucle de courant.

# ⇒ Entrée CELLULE DE CHARGE

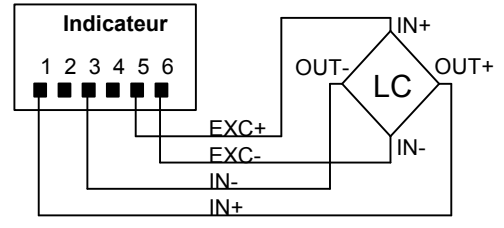

Il est possible de raccorder jusqu'à 4 cellules de charge en parallèle sans source d'alimentation extérieure. La tension d'excitation capteur délivrée par l'indicateur doit être 5 V ou 10 V / courant max. 120mA.

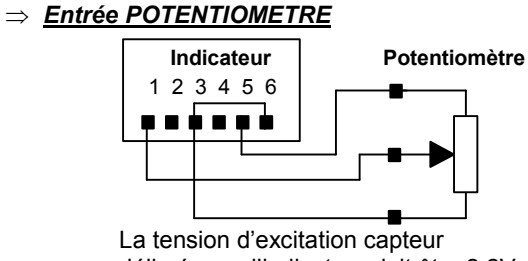

délivrée par l'indicateur doit être 2,2V.

# 7. Sélection de l'alimentation

Les indicateurs en version tension d'alimentation alternative sont des appareils bitension. La tension peut-être modifiée par des ponts de programmation à l'intérieur de l'appareil.

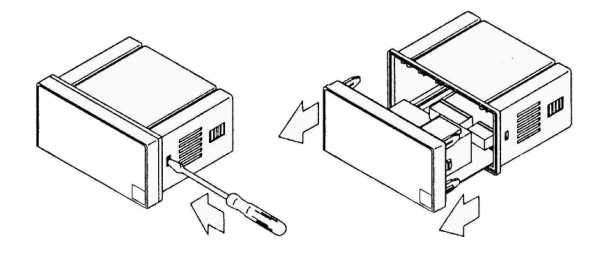

Alimentation 230 VAC ou 48 VAC

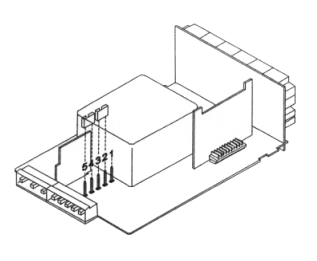

borne 1 = libre cavalier 1 sur bornes 2 et 3 cavalier 2 sur bornes 4 et 5 Alimentation 115 VAC ou 24 VAC

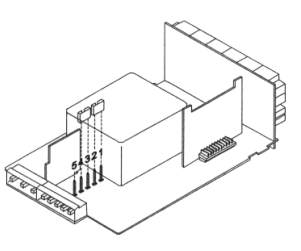

cavalier 1 sur bornes 1 et 2 cavalier 2 sur bornes 3 et 4 borne 5 = libre

# ATTENTION :

Si la tension d'alimentation a été modifiée par rapport à la configuration d'origine, il est nécessaire de reporter la valeur de la nouvelle tension sur l'étiquette de raccordement.